# カメラ

| カメラをご利用になる前に          | 6-2  |
|-----------------------|------|
| 画像データの保存形式/保存場所/保存可能数 | 6-2  |
| カメラご利用時の注意            | 6-2  |
| カメラのご利用について           | 6-2  |
| 撮影画面の見かた              | 6-3  |
| 静止画/動画の撮影             | 6-5  |
| 静止画を撮影する              | 6-5  |
| 動画を撮影する               | 6-6  |
| 撮影に関する機能              | 6-7  |
| 撮影した静止画/動画の確認         | 6-9  |
| 撮影した静止画/動画に関する機能      | 6-10 |
| 拡大ルーペの利用              | 6-10 |

6

# カメラをご利用になる前に

本機は約2メガピクセルCMOSカメラ(オートフォーカス機能 付き)を搭載し、静止画や動画の撮影ができます。

### 画像データの保存形式/保存場所/保存可能数

| 撮影画像 | 保存形式             | 保存場所                  | 保存可能数※    |
|------|------------------|-----------------------|-----------|
| 静止画  | JPEG<br>(.jpg)   | データフォルダの<br>ピクチャーフォルダ | 約1000ファイル |
| 動画   | MPEG-4<br>(.3gp) | データフォルダの<br>ムービーフォルダ  | 約130ファイル  |

※ お買い上げ時の設定で撮影して、本体のピクチャーフォルダ/ ムービーフォルダに保存できる最大画像/動画数です。

## カメラご利用時の注意

- レンズが指紋や油脂などで汚れているとピントが合わなくなります。汚れたら柔らかい布できれいにふいてください。
- ●本機が動かないようにしっかり持って撮影してください。動くと 画像が乱れる原因となります。薄暗い場所では特に乱れやすいの でご注意ください。
- ●本機を暖かい場所に長時間置いていたあとで、撮影したり画像を 保存したときは、画質が劣化することがあります。
- ●カメラ部分に直射日光が長時間当たると、内部のカラーフィル ターが変色して、画像が変色することがあります。

#### カメラ撮影中の撮影音について

- ●マナーモード設定にかかわらず、撮影時は音(シャッター音や セルフタイマー音)が鳴ります。音量は変更できません。
- ●シャッター音を変えるには(ごP.6-8)

### カメラのご利用について

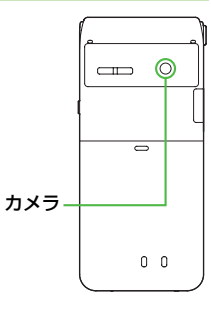

#### お知らせ

- メインメニューからカメラ ▶ カメラ / ビデオカメラ / 拡大ルーペでも起動できます。
- 電池残量が不足していると、カメラは起動できません。
- カメラ起動中に着信やアラーム動作があったり、電池残量が不 足したりするとカメラは終了します。撮影したデータを保存す る前に終了した場合でもデータは保存されます。また、動画の 場合はカメラ終了まで撮影していたデータが保存されます。
- 起動後に約3分間何も操作しないとカメラは自動的に終了し、起動する前の画面へ戻ります。

# 撮影画面の見かた

■ 静止画撮影画面とボタン操作

● ○ を押すと、ボタン操作のヘルプ 画面が表示されます。

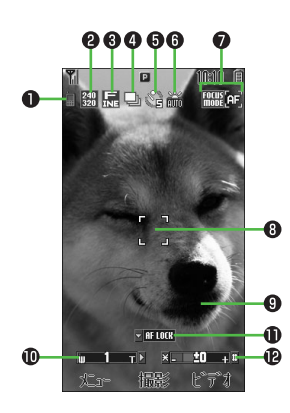

|   | 項目                            |                                                 | 切替操作                                            |
|---|-------------------------------|-------------------------------------------------|-------------------------------------------------|
| 0 | 保存先                           | 📗 本体 🛛 メモリカード                                   | 1                                               |
| 0 | 撮影サイズ                         | Win UXGA 認 SXGA 部 VGA     Win QVGA 認 QQVGA ① 壁紙 | 2                                               |
| 8 | 画質                            | 記 スーパーファイン                                      | 3                                               |
| 4 | 連写モード( <b>1</b> 7 P.6-5)      | 🖵 連写モード                                         | 4                                               |
|   | ナイトモード( <b>ピ</b> ア.6-8)       | ∅ ナイトモード                                        | 6                                               |
| 6 | セルフタイマー( <b>ビ</b> ア.6-7)      | 🔮 5秒後に撮影 🎧 10秒後に撮影                              | 5                                               |
| 6 | ホワイトバランス<br>( <b>ご</b> P.6-8) | 🃸 自動 💥 晴天<br>送 曇天 🙏 電球(白熱灯)                     | 8                                               |
| 0 | フォーカス設定                       | 「「「「」」「」」<br>「「」」「」」「」」「」」「「」」」「」」「」」「」」「」」     | ٥                                               |
| 8 | フォーカスガイド( <b>ピテ</b> P.6-7)    | 自動的にピントを調節                                      | _                                               |
| 9 | 効果( <b>1</b> 字P.6-8)          | ノーマル/セピア/白黒/ネガポジ                                | 7                                               |
| 0 | ズームレベル                        | ズームレベルを表示(レベル 1~ 25)                            | <ul> <li>○望遠/○広角</li> <li>●長押しで連続ズーム</li> </ul> |
| 0 | オートフォーカスロック                   | ピントを固定                                          |                                                 |
| Ø | 明るさ                           | 撮影画面の明るさを調節<br>(レベル - 2~+2)                     | (#)明るく/ (*)暗く                                   |

### ■ 動画撮影画面とボタン操作

● ○ を押すと、ボタン操作のヘルプ 画面が表示されます。

| 0 000 0            |    |
|--------------------|----|
|                    |    |
|                    |    |
|                    |    |
| 2                  |    |
|                    | -0 |
|                    |    |
| 9 u 1 T × × ±0 + 1 | -6 |
| •00:00             |    |
| メニュー 録画 かわう        |    |
|                    |    |

|   | 項目                            | 説明                                                     | 切替操作                                            |
|---|-------------------------------|--------------------------------------------------------|-------------------------------------------------|
| 0 | 保存先                           | 📗 本体 🛛 メモリカード                                          | 1                                               |
| 0 | 画質                            | 388 🔜 スーパーファイン<br>176 ቩ ファイン 🌃 🏊 ノーマル                  | 3<br>●録画時間設定が <b>長時</b><br>間撮影の場合のみ変<br>更できます。  |
| 3 | 録画時間                          | 🖫 S!メール添付用 🔒 長時間撮影                                     | 2                                               |
| ₽ | セルフタイマー( <b>ビ</b> ア.6-7)      | € 5秒後に撮影 € 10秒後に撮影                                     | 5                                               |
| 9 | ホワイトバランス<br>( <b>ご</b> P.6-8) | <ul> <li>論 自動 業 晴天</li> <li>※ 曇天 鳥 電球 (白熱灯)</li> </ul> | 8                                               |
| 9 | フォーカス設定                       | 「こ」接写「ここ」を通う。 風景                                       | ٩                                               |
| 0 | 効果( <b>ご</b> P.6-8)           | ノーマル/セピア/白黒/ネガポジ                                       | 7                                               |
| 8 | 明るさ                           | 撮影画面の明るさを調節<br>(レベル - 2~+2)                            | [#]明るく∕ [★]暗く                                   |
| 0 | ズームレベル                        | ズームレベルを表示(レベル 1~ 25)                                   | <ul> <li>④望遠/●広角</li> <li>●長押しで連続ズーム</li> </ul> |

# 静止画/動画の撮影

●ご利用前に電池残量(ごP.1-9)とメモリ容量(ごP.8-4)をご 確認ください。動画の場合、電池残量が不足しているときは撮影で きません。

### 静止画を撮影する

- ┃ ●を押し、カメラを起動する
- 2 被写体を画面に表示する
- 3 
   [撮影]を押し、撮影する
   自動的にピントを合わせて撮影します。
   撮影するとシャッター音が鳴ります。
- 4 💽 [保存]

●撮影をやり直すには:
200%€

5 カメラを終了するときは、 「・」を押す

待受画面に戻ります。

#### お知らせ

- ●本体メモリがいっぱいになると保存時にデータフォルダが開きます。不要なファイルを削除すると自動的に新しいファイルが保存されます。
- ●保存先をメモリカードに設定している場合は(プP.6-9)、メモリがいっぱいになると自動的に本体に保存されます。

### 連写で静止画を撮影する

FOCUS

- BELINER

静止画撮影画面

τ ► × = ±0 + #

相影 ビデオ

15枚の静止画を連続して撮影できます。 ● 画像サイズはQVGA (240x320)に固定されます。 ● 連写モードに設定するとナイトモードはOFFになります。 静止画撮影画面で 4 被写体を画面に表示→●[撮影] 2 撮影した画像がサムネイルで表示されます。 ●撮影を途中で止めるには: [ワリワメモ] ●撮影をやり直すには: y [削除]→手順]へ 3 撮影した画像を確認するには、 ▼で確認したい 画像を選択 選択した画像が拡大表示されます。 ●◎で拡大表示のまま、残りの画像が確認できます。 ▲ 画像を拡大表示中に保存する場合 ☑ [全保存] ∕ ● [保存] ● ● [保存]を押すと、表示されている画像のみが保存されま す。 サムネイル画面表示中に保存する場合 □「メニュー ]→全画像保存/この画像だけ保存

### 動画を撮影する

- 1 □→ 1 でビデオカメラを起 動する
- 2 被写体を画面に表示する
- 3 ●[録画]を押し、撮影を開始 する

撮影開始音が鳴ります。

4 ●[停止]を押し、撮影を終了 する

撮影停止音が鳴ります。

- ●記録可能時間を超えると、撮影は自動 的に終了します。
- ●撮影をやり直すには: ∑[戻る]
- ●撮影した動画を再生するには:**再生**
- 5 データフォルダへ保存を選択する
- 6 ビデオカメラを終了するときは、 を押す 待受画面に戻ります。

10:10 1 ■ ビデ オカメラ 176 N 0110 FOCUS ш 1 т▶ ×- ±0 +≖ ●00:00 録画 かう x-1-動画撮影画面

#### お知らせ

- 本体メモリがいっぱいになると保存時にデータフォルダが開きます。不要なファイルを削除すると自動的に新しいファイルが保存されます。
- ●保存先をメモリカードに設定(ごP.6-9)している場合は、撮 影後に動画を自動的に保存します。保存した動画は**削除**で削除 できます。

6-6

6

カメラ

### 撮影に関する機能

| 共通操作 | 静止画 | : | Ó    |
|------|-----|---|------|
|      | 動画: | Ó | → Y! |

#### ■ ピントを固定して静止画を撮影する(オートフォーカスロック)

画面中央にない被写体にピントを合わせて撮影したいときに、被写体に合わせたピントを固定してから構図を変えることができます。

- ●フォーカス設定がオートフォーカスに設定されていることを確認 してください。(プP.6-3)
- ビントが合うと「ピピッ」と鳴り、フォーカスガイドが緑色に変わります。
- ●もう一度やり直すには: 2005年

#### ■ セルフタイマーを使用する

- > 5→被写体を画面に表示する→●[撮影]/[録画](→動画の場合、●[停止])→●[保存]/データフォルダへ保存
- ●セルフタイマー音が鳴り、設定している作動時間経過後に撮影が 始まります。
- 5 を押すと5秒、10秒、OFFの順に設定が切り替わります。
- タイマー動作中に [[キャンセル]を押すと撮影画面に戻ります。 タイマーは解除されません。
- タイマー動作中に着信やアラーム動作があると、撮影は中止されます。(タイマーは解除され、カメラを起動する前の画面に戻ります。)

#### 🔳 カメラの詳細設定

● お買い上げ時のカメラの設定は以下のとおりです。

| 項目       | 静止画         | 動画            |
|----------|-------------|---------------|
| 撮影サイズ    | 壁紙(240x427) | —             |
| 画質       | ファイン        | ノーマル(176x144) |
| 録画時間     | -           | S!メール添付用      |
| フォーカス設定  | オートフォーカス    | 風景            |
| ナイトモード   | OFF         | -             |
| 連写モード    | OFF         | -             |
| 効果       | ノーマル        | ノーマル          |
| ホワイトバランス | 自動          | 自動            |
| セルフタイマー  | OFF         | OFF           |
| シャッター音   | パターン1       | -             |
| 保存先      | 本体          | 本体            |
| 自動保存     | OFF         | OFF           |

カメラ

6

● 各撮影サイズにおけるカメラの設定は以下のとおりです。

#### 静止画

| 撮影サイズ(ドット数)      | ズームレベル | 最大倍率   |
|------------------|--------|--------|
| UXGA (1200x1600) | -      | _      |
| SXGA (960x1280)  | 1~2    | 約1.3倍  |
| VGA (480x640)    | 1~25   | 約2.5倍  |
| QVGA (240x320)   | 1~25   | 約5.0倍  |
| QQVGA (120x160)  | 1~25   | 約10.0倍 |
| 壁紙(240x427)      | 1~25   | 約3.7倍  |

#### 動画 (S!メール添付用)

| 録画時間 |        | 司母 (ドット券)         | 皇十位李  |
|------|--------|-------------------|-------|
| 本体   | メモリカード | 回貝(トット奴)          | 取入旧平  |
| 約30秒 | 約30秒   | ノーマル<br>(176x144) | 約6.8倍 |

動画 (長時間撮影)

| 録画時間           本体         メモリカード |      | 副館 (デミア業)             | 早十位家  |
|----------------------------------|------|-----------------------|-------|
|                                  |      | 回員(ドクド奴)              | 取入旧平  |
| 約160秒                            | 約60分 | ノーマル<br>(176x144)     | 約6.8倍 |
| 約85秒                             | 約60分 | ファイン<br>(176x144)     | 約6.8倍 |
| 約30秒                             | 約45分 | スーパーファイン<br>(352x288) | 約3.4倍 |

- ●動画のズームレベルは1~25です。
- 暗い場所で静止画を撮影するときは、ナイトモードを使用してください。動画を撮影するときは、なるべく明るい状態で撮影することをおすすめします。
- ●撮影した静止画/動画が保存されるピクチャーフォルダ/ムービーフォルダは、ムービー、着うた・メロディ、S!アプリなどの他のフォルダとメモリを共有しているため、他のデータの登録状況によっては保存できる画像/動画数が少なくなります。
- メモリカードに保存できる画像数/長時間撮影の録画時間は、メ モリカードの容量によって変動します。

#### 📕 撮影画面で設定を変更する

- 設定の変更は撮影前に行ってください。簡単なボタン操作で切り 替えられる機能もあります。( (♪ P.6-3、P.6-4)
- > □ [メニュー]→項目を選択(下記参照)

| 項目           | 操作·補足                                                                                                 |
|--------------|----------------------------------------------------------------------------------------------------|
| 撮影サイズ※1      | 撮影する静止画のサイズを設定します。<br>> サイズを選択                                                                        |
| 画質           | 画質を設定します。動画の場合は、録画時間の設<br>定が <b>長時間撮影</b> の場合のみ変更できます。<br>> 項目を選択                                     |
| 録画時間※2       | 動画の録画時間を設定します。<br>> 長時間撮影/S!メール添付用                                                                    |
| フォーカス<br>設定  | 撮影する被写体によって設定を切り替えます。<br>> 項目を選択                                                                      |
| ナイトモード<br>※1 | 露光時間を長くして、夜間などの周囲が暗い状態<br>でも撮影できます。<br>> <b>ON / OFF</b>                                              |
| 連写モード※1      | 15枚の写真を連続して撮影できます。(♪P.6-<br>5)<br>> <b>ON / OFF</b>                                                   |
| 効果           | 画像の色調を選択します。<br>> 項目を選択                                                                               |
| ホワイト<br>バランス | 撮影場所の天候や条件を選択すると、画像の発色<br>を調整し、自然な色合いにします。<br>> 項目を選択                                                 |
| セルフ<br>タイマー  | 設定時間後に自動的に撮影できます。<br>> 項目を選択                                                                          |
| シャッター音<br>※1 | <ul> <li>撮影時のシャッター音を選択できます。</li> <li>● 音量を変更したり、音が鳴らないようにすることはできません。</li> <li>&gt; パターンを選択</li> </ul> |

**6** カメフ

| 項目                                | 操作·補足                                                                                                    | 撮影し                                 |
|-----------------------------------|----------------------------------------------------------------------------------------------------|-------------------------------------|
| 保存先                               | 保存先(本体/メモリカード)を選択します。<br>> 本体/メモリカード                                                                                                    | メインメ                                |
| 自動保存                              | 撮影後、静止画や動画を自動的に保存するかどう<br>かを設定します。<br>> <b>ON / OFF</b>                                                                                                    | 1 静止i<br>ピク                         |
| 保存容量確認                            | 現在の保存先(本体/メモリカード)にあとどれ<br>くらい保存できるかの目安を確認できます。<br>静止画の場合は、指定した撮影サイズと画質で保<br>存できるファイル数を表示します。動画の場合<br>は、指定した場影/S!メール<br>添付用)と画質で保存できる時間の合計と、1<br>ファイルあたりの最大録画時間を表示します。<br>> ○で項目を選ぶ<br>● ○[画質変更]を押すと、ノーマル、スーパー<br>ファイン、ファインの順に保存画質設定が変わ<br>ります。(動画でS!メール添付用を選択した場<br>合は変更できません。) | 動画(<br>ムー<br>2 画像<br><sub>選択し</sub> |
| 設定リセット                            | カメラとビデオの設定をお買い上げ時の状態にし<br>ます。<br>> •                                                                                                    | <b>メモリ</b> オ<br>手順1で                |
| <b>ヘルプ</b><br>※1 静止画のみ<br>※2 動画のみ | 撮影時に利用できるボタン操作を表示します。                                                                                                    | <b>メモリ</b> オ<br>手順1で                |

最影した静止画/動画の確認

メインメニューから データフォルダ

| 静止画の場合 ピクチャー 動画の場合 ムービー

| **画像を選択** | 選択した画像が表示されます。

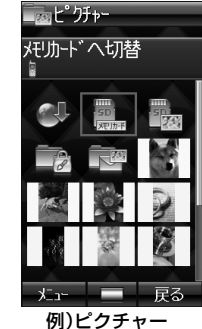

列)ピクチャー フォルダ

**メモリカードに保存されている静止画を確認するには** 手順1で**ピクチャー→デジタルカメラへ切替→**フォルダを選択

メモリカードに保存されている動画を確認するには 手順 1 でムービー→ビデオカメラへ切替→PRLフォルダを選択

**こんなこともできます!**●●●●●●●●● ●静止画を編集する(**少**P.8-10)

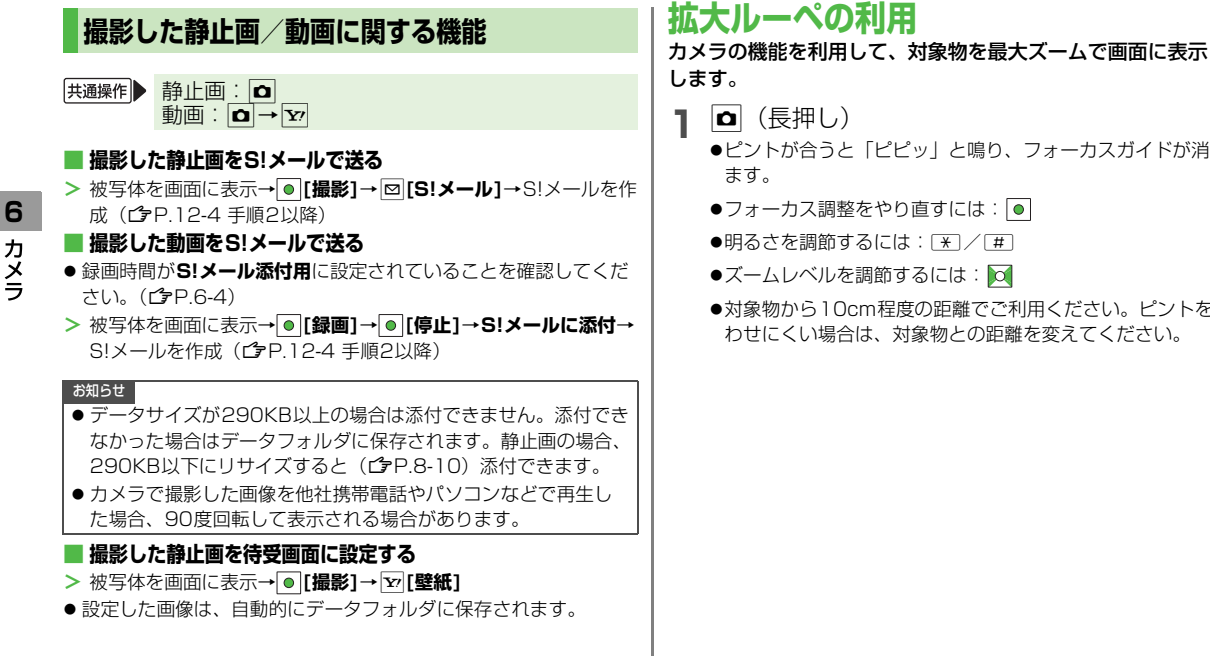

▲ (長押し)

- ●ピントが合うと「ピピッ」と鳴り、フォーカスガイドが消え ます。
- ●フォーカス調整をやり直すには:●
- ●明るさを調節するには: \* / #
- ズームレベルを調節するには:
- ●対象物から10cm程度の距離でご利用ください。ピントを合 わせにくい場合は、対象物との距離を変えてください。